| 第一步:学生<br>登陆上海学生就业创业服务网                   | 第二步:用人单位<br>登录上海学生就业创业服务网                    | 第三步:学生<br>登陆上海学生就业创业服务网                          | 第四步:学校<br>登陆上海大学生就业服务平台 | 完成网签<br>学生打印 |   |
|-------------------------------------------|----------------------------------------------|--------------------------------------------------|-------------------------|--------------|---|
| <ul><li>✓ 激活信息</li><li>✓ 填报就业方案</li></ul> | <ul><li>✓ 补充单位内容</li><li>✓ 确认与学生签约</li></ul> | <ul><li>✓ 预览就业协议内容</li><li>✓ 确认无误提交至学校</li></ul> | ☑ 审核学生签约信息              |              | _ |

**第一步,**上海高校毕业生登陆上海学生就业创业服务网(http://www.firstjob.shec.edu.cn/), **激活账号;** 

| 上海智慧教育平台・微校<br>Smart Education of Shanghai                                  |                                              |                                                                                                    |                                  |
|-----------------------------------------------------------------------------|----------------------------------------------|----------------------------------------------------------------------------------------------------|----------------------------------|
| 上海24365                                                                     | 大学生                                          | 就业服务                                                                                                    | <u>z</u>                         |
|                                                                             |                                              |                                                                                                    |                                  |
| 上海24                                                                        | <b>Firstjob</b><br>4365大学生就<br><u>点击进入</u> 》 | 业服务                                                                                                    |                                  |
| 62015上海学主教业创业服务网质                                                           | 视所有 沪ICP备11012013号 单位班                       | 8世:上海市徐汇区冠生居路401号                                                                                                    |                                  |
| 図     ▶ 简历投递     ▶ 就业状态查询       服     ▶ 搜索职位     ▶ 居住证       券     ▶ 签订就业协议 | 8                                            | A<br>用人单位服务<br>Employer Services                                                                                                    | 学历认证<br>Academic Certification   |
| 武业政策<br>Employment Policy                                                   | 技术技能人才需求发布<br>Skill talent demand report     | 网上咨询<br>Online Consultation                                                                                                    | ?<br>常见问题<br>Common Problem      |
| 调查反馈<br>Survey Feedback                                                     | 下載中心<br>Download Center                      | 动态新闻<br>Dynamic News                                                                                                    | 日版就业网<br>Old Employment Network  |
| ♥上埠24365大学生現坐思想生ませい。 提供全方位就业服务 6 简质投资 後订就业协议 ● 查询就业状态                       |                                              | Participante de la construcción de la construcción | 6774<br>97<br>2007070<br>2007070 |

选择个人信息管理"就业方案"填报,点击"填报"按钮后,输入相关信息后,点击 "保存并提交",状态转为待单位确认;

| 个人中心                  |                                                                         |              |
|-----------------------|-------------------------------------------------------------------------|--------------|
| 学生基本信息(已如16) 就业       | 方案 《林田》 报到证打印 《秋月日》 通知单打印 《秋月日》 档                                       | 案情思 <b>无</b> |
| 当前就业方案                |                                                                         |              |
| 毕业去向:                 | 单位信息等记                                                                  | 社会信用代码:      |
| 单位名称:                 | 单位地区:                                                                   | 工作职位类别:      |
| 生源地主管单                | 行业类别:                                                                   | 单位性质:        |
| 联系地址:                 | 部编:                                                                     | 电话:          |
| 档案接收单位                | 档案接收邮编:                                                                 | 档案接收收件       |
| 档案接收电话:               | 档案接收详细                                                                  | 居住证标志:       |
| 报到证标志;                | 回原籍标志:                                                                  | 报空间证:        |
| 报到证审核状                |                                                                         |              |
|                       | <del>满报+</del> 我要反馈 4                                                   |              |
|                       |                                                                         |              |
| 学生基本信息 已頃後 就业方案       | 案 (未)前段 报到证打印 (未)1月) 通知单打印 (未)1月) 档案信息                                  | 3            |
| 就业方案填报                |                                                                         |              |
|                       |                                                                         |              |
| 是否就业: 🕑 就业 🕕 不就当      | 业 毕业去问: 派遣网上签约(01)                                                      |              |
| 信息登记号: 230000         | * 社会信用代码: 000000001111111170                                            |              |
| 行业类别: 软件和信息技术服        | 务业(65) · · 单位地区: 上海市市辖区(310100)                                         | * *          |
|                       | (2017年2月1日) 10日 4                                                       |              |
|                       |                                                                         |              |
|                       |                                                                         |              |
| 已填版就业方案(              |                                                                         |              |
|                       |                                                                         |              |
| $\sim$                | $\langle \checkmark \rangle$                                            |              |
| ()                    |                                                                         | 4            |
| 学生协议申请                | 您的个人信息已提交至单                                                             | 位【待          |
|                       | 单位确认】!                                                                  |              |
| 之<br>行<br>外<br>理<br>( |                                                                         |              |
|                       |                                                                         |              |
| 网上签约                  | 确定                                                                      | 社会信用代码: 000  |
| XX公司                  | 田<br>田<br>市<br>市<br>市<br>市<br>市<br>市<br>市<br>市<br>市<br>市<br>市<br>市<br>市 | 工作和分米则。      |
|                       | 十四のの、工具の内格の                                                             |              |

第二步: 用人单位登录上海学生就业创业服务网(http://www.firstjob.shec.edu.cn/)

▶ 点击"**用人单位服务**"交流平台,点击网上签约按钮,即可看到待单位确认的学生;

| 10 ~ |               |    |      |    |      |    |        |    |        |    | 模板维护 2 | 02 <b>*</b> | ✓ 批量  | U.BSC |
|------|---------------|----|------|----|------|----|--------|----|--------|----|--------|-------------|-------|-------|
| 48   | 漫作            | 1E | 行业类别 | t≣ | 学校名称 | 13 | 身份证号   | 18 | 考生号    | 18 | 学生姓名   | \$B         | 签约状态  |       |
|      | 差約人 通回へ 取消策約へ |    | XX行业 |    | XX大学 |    | 123456 |    | 123456 |    | 张三     | 7           | 待单位确认 |       |

▶ 用人单位点击签约按钮,补充单位性质等相关信息,并维护合同协议;

| 电话:                                                                                                    | 123456                                                                                                    | 1                                                                                                    | 地址:                                  | 123456               |   |      | 邮编:      | 123456  | *              |
|----------------------------------------------------------------------------------------------------|----------------------------------------------------------------------------------------------------|----------------------------------------------------------------------------------------------------|--------------------------------------|----------------------|---|------|----------|---------|----------------|
| 联系人:                                                                                                    | 李四                                                                                                    |                                                                                                    | 邮箱:                                  | 123456               |   | *    |          |         |                |
| 乙双方通过供需贝                                                                                                    | 见面、双向选择,达成如下协议                                                                                                    |                                                                                                    |                                      |                      |   |      |          |         |                |
| していたい                                                                                                    | 2<br>劳动或聘用合同有关条款的<br>约定                                                                                                    | 3 协议的解除                                                                                                    | (<br>iti                             | 4                    | 5 | 协议   | 6<br>的生效 | 7 协议的终止 | 8 协议文本         |
|                                                                                                    |                                                                                                    |                                                                                                    |                                      |                      |   |      |          |         |                |
| 8二条 (劳动或聘用                                                                                                    | 合同有关条款的约定) (注:此条双方约                                                                                                    | 的定应明确,如有需                                                                                                    | 要,双方可另附约                             | 9定条款)                |   |      |          |         |                |
| <ol> <li>第二条 (劳动或聘用</li> <li>1. 甲方聘用乙方</li> <li>2. 甲方聘用乙方</li> </ol>                                                                                                    | 1合同有关条款的約定)(注:此条双方約<br>初次合同期限1 年(其中,服务期1<br>時の工作を使わり等か保持の第合国家含実施の                                                            | 9定应明确,如有需<br>年),试用明 <b>1</b>                                                                                                    | 要,双方可另附约<br>月,试用期                    | 9定条款)<br>从乙方报到之日起计算。 |   |      |          |         |                |
| <ol> <li>年二条(劳动或聘用</li> <li>1.甲方鸦用乙方相</li> <li>2.甲方为乙方提/</li> <li>3.甲方为乙方提/</li> </ol>                                                                                                    | 合同有关系数的约定) (注:此系双方的<br>切次合同期限 1 年 (其中,服务器 1<br>此分析现象件和等功限的应得合面来有关现现<br>此分余统系统全级路。医疗句段。失业问题含                                  | ()定应明确,如有需<br>(年),试用明 <u>1</u><br>()。<br>()等国家规定的社会保                                                                               | 要,双方可另附约<br>月,试用期<br>险及住房公积金、        | 9定条款)<br>从乙方报到之日起计算。 |   |      |          |         |                |
| <ol> <li>年二条(劳动或時用</li> <li>1.甲方時用乙方程</li> <li>2.甲方为乙方程</li> <li>3.甲方为乙方提</li> <li></li></ol>                                                                                                    | 1合同角关系数的约定)(注:此款双方的<br>切次合同期間 1 年(其中,服务間 1<br>肥約工作条件和等功保护应符合国家有关现品<br>現社会统局系是保障。医疗保障。实业保险组                                   | 3定放明确,如有需<br>年),试用明 <u>1</u><br>2。<br>2.<br>2.<br>2.<br>3.<br>3.<br>3.<br>3.<br>3.<br>3.<br>3.<br>3.<br>3.<br>3.<br>3.<br>3.<br>3. | 要,双方可另附约<br>月,试用期<br>险及住房公积金、        | 9定条款)<br>从乙方报到之日起计算。 |   | 等福利。 |          |         |                |
| <ol> <li>第二条(劳动或時用</li> <li>1. 甲方時用乙方付</li> <li>2. 甲方为乙方提(</li> <li>3. 甲方为乙方提(</li> <li>3. 甲方为乙方提(</li> <li>3. 甲方</li> <li>4. 乙方第一年的(</li> </ol>                                                                                                    | 合同有关系款的约定) (注:此家双方的<br>切次合同期限 1 年 (其中,服务期 1<br>用的工作条件和形态保护运符合国家有关地设<br>用社会结署并老保险。医疗保险,先业保险会<br>收入税前为人民巧 5000 元月,税后为          | 9定成明确,如有需<br>年),试用明 1<br>2.<br>计等国家规定的社会保<br>人民币 5000 元                                                                            | 要,双方可另附结<br>月,试用期<br>险及住房公积金、<br>7月。 | 9症条款)<br>从乙方报到之日起计算。 |   | 等福利. |          |         |                |
| <ol> <li>第二条(労动或時用</li> <li>1. 甲方時用乙方14</li> <li>2. 甲方为乙方124</li> <li>3. 甲方为乙方124</li> <li>3. 甲方力乙方124</li> <li>3. 甲方力乙方124</li> <li>3. 甲方乙方124</li> <li>3. 甲方力乙方124</li> <li>3. 甲方力乙方124</li> <li>3. 甲方力乙方124</li> <li>3. 甲方力乙方124</li> <li>3. 甲方力乙方124</li> <li>3. 甲方力乙方124</li> <li>3. 甲方力乙方124</li> <li>3. 甲方力乙方124</li> <li>3. 甲方力乙方124</li> <li>3. 甲方力乙方124</li> <li>3. 甲方力乙方124</li> <li>3. 甲方乙二(114)</li> <li>3. 甲方乙(114)</li> <li>3. 甲方乙(114)</li> <li>3. 甲方(114)</li> <li>3. 甲方(114)</li></ol> | 1合同有关系数的约定) (注:此条双方形<br>加次合同期用 1 年 (其中,服务用 1<br>现约工作条件和印刻保护应符合国家有关规范<br>现社会统要并全保险。医疗保险。失业保险1<br>或入税前为人民巧 5000 元7月,税后为<br>上一条 | 22 点明确,如有需<br>年),试用器 1<br>2.<br>等国家规定的社会保<br>人民币 5000 元                                                                            | 要,双方可另附约<br>月,试用期<br>险及住房公积金、<br>7月。 | 9定条款)<br>从乙方服则之日起计算。 |   | 等攝利. |          | 保存开道    | 电入下一条 <b>0</b> |

▶ 协议维护完之后,勾选最下方预览就业协议内容,并发送至学生,状态为待学生确认:

| f: 123456                                                          | *     | 地址: 1        | 23456 |       | 邮编:  |
|--------------------------------------------------------------------|-------|--------------|-------|-------|------|
| A:                                                                 | *     | 邮箱:          |       |       |      |
| <b>共需见面、双向选择,达成如下协议</b><br>• • · · · · · · · · · · · · · · · · · · | 协议内容已 | 送送至学<br>确认】! | 生【待学生 | ゆ议的生效 |      |
| <b>文本)</b><br>份,甲、乙双方和学校各执一份,第二份由                                  |       | 确定           |       |       |      |
| O⊥—条                                                               |       |              |       |       |      |
| 写有档案接收资格的单位信息)                                                     |       |              |       |       |      |
| 尔:                                                                 |       | 邮政编码:        |       |       | 收件人: |

**第三步**:学生登录账号,进入系统查看协议内容无误后,勾选"**预览就业协议内容**",并 点击"**确认签约**",此时状态为待学校确认;

| 1同期限: | 1年     | 服务期:          | 1年                          | 试用期:            | 1月     |
|-------|--------|---------------|-----------------------------|-----------------|--------|
| 福利:   | 调休     | 税前月薪:         | 5000 元/月                    | 税后月薪:           | 5000 ; |
| 违约金:  | 5000 元 |               |                             |                 |        |
| 接收    |        |               |                             |                 |        |
| 接收单位  |        | 档案接收邮编:       |                             | 档案接收收件          |        |
| 發收电话  |        | 档案接收详细        |                             |                 |        |
|       |        | ✓ 预览就业协议内容 确认 | 签约 <b>时 回退</b> 单位 🕈 保存档案接收保 | 息 ✔ 【 取消签约 \$\$ |        |

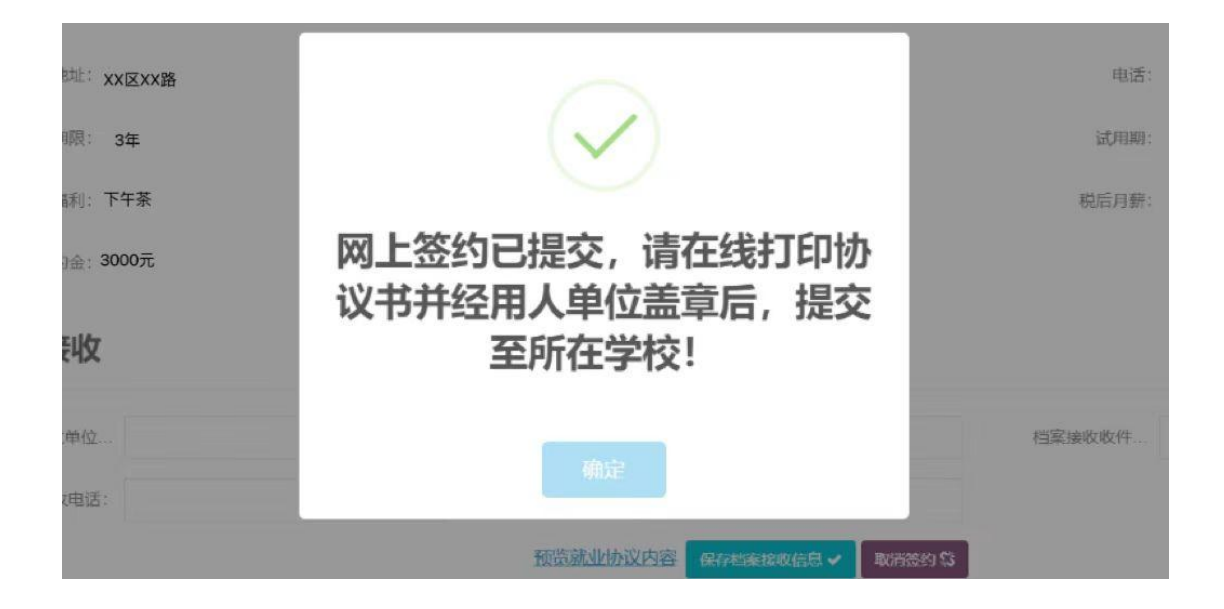

第四步:学校管理员登录上海大学生就业服务平台,进行学生就业方案变更审核:

请注意:签约流程完毕后,学生打印协议书,一式四份; 公司盖章+本人签字后,送至学校就业指导中心进行就业方案确认并盖章;